其它功能 付家乐 2007-01-06 发表

## 如何在CLI界面下查看IX5000的日志信息

| 一 组网需求:                                                                             |
|-------------------------------------------------------------------------------------|
| 无                                                                                   |
| 二 组网图:                                                                              |
| 无                                                                                   |
| 三 配置步骤:                                                                             |
| 1 通过log display命令查看系统日志                                                             |
| 在CLI界面下使用log display命令可以查看系统保存的日志信息,如果命令不带参数,                                       |
| 则显示全部的log信息。该命令的语法如下:                                                               |
| log display [before=argument] [after=argument] [count=argument]                     |
| [logType=argument][message=argument][severity=argument]                             |
| [sort=argument][sourceName=argument][sourceType=argument] [startat=argument][       |
| userId=argument] [user=argument],                                                   |
| 如, log display sort=descend before=2003-11-26 message=allowances                    |
| 2 在Debug Shell下查看系统日志                                                               |
| 在StorControl>提示符下输入debug shell ,回车后进入Debug状态。系统日志位于/tm                              |
| p目录下的syslog文件中,通过more命令可以查看该文件中的信息。例如:                                              |
| root@scm2:/tmp:Debug> more syslog                                                   |
| Sep 26 05:24:01 scm2 syslogd 1.3-3: restart.                                        |
| Sep26 12:24:26 scm2 slate[1616]: kernellenHandler.cc:procUPSEvent():246: UPS: S     |
| WITCHED TO MAIN POWER                                                               |
| Sep 26 12:24:26 scm2 slate[1538]: device_event_handler.cc:notify():66: eventid:     |
| UPS_ON_MAIN type: Ups                                                               |
| Sep 26 12:24:34 scm2 slate[1538]: volume_utils.cc:isScmAvailable():1044: Elector    |
| node health check for SCM 00:0D:60:D5:EA:6C returned 1                              |
|                                                                                     |
|                                                                                     |
| 通过tail命令可以只查看后面的几条日志,例如只查看后面的3条日志的命令操作如下                                            |
| :                                                                                   |
| root@scm2:/tmp:Debug> tail -3 syslog                                                |
| Sep 26 14:49:03 scm2 slate[1538]: replication_event_manager.cc:notify():69: INFO: I |
| EN, replication event is received as: eid string = REPLICATION_QUERY_EVENT eid      |
| = 104 ot = 0 oid = reportingServer = 00:0D:60:D5:DD:68                              |
| Sep 26 14:49:08 scm2 slate[1616]: kernellenHandler.cc:procUPSEvent():246: UPS:      |
| SWITCHED TO MAIN POWER                                                              |
| Sep 26 14:49:08 scm2 slate[1538]: device_event_handler.cc:notify():66: eventid:UPS  |
| _ON_MAIN type: Ups                                                                  |
| 四 配置关键点:                                                                            |

略